| Start | Daten | Analyse | Bericht | Matrix | Gutachten | aw | Erklärungen | Alles | 1 | Hier auswählen |
|-------|-------|---------|---------|--------|-----------|----|-------------|-------|---|----------------|
|       |       |         | 1       | 1      | 1         |    | _           | 1     | 1 |                |

## Die Blätter der Lüftungslogger-Excelmappe

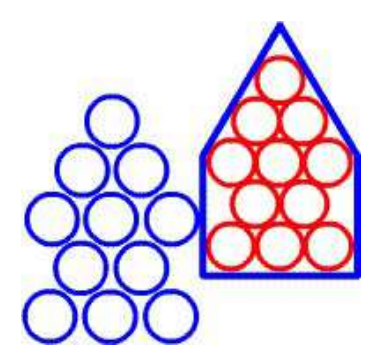

1

www.luftdicht.de

Eine Beschreibung der Blattinhalte erhalten Sie auch, wenn das Blatt der Excelmappe angezeigt wird <u>und</u> Sie die Tastenkombination **"Strg + i"** (i wie Information) eingeben.

Die Funktionen sind auf Blätter der Excelmappe verteilt. Dadurch ist ein sehr flache Struktur möglich. Jeder Vorgang ist nur ein bis zwei Mausklicks entfernt.

|                                                                                                    | A B C F G H I J<br>1 Dies sind Voreinstellunger. Sie werden bei den ausgeführten Aktivitäten berücksief                                                                                                    |
|----------------------------------------------------------------------------------------------------|----------------------------------------------------------------------------------------------------|
| Start Daten Analyse Bericht Matrix Gutachten                                                                                                    | aw Erklärungen Alles 1 Hier auswählen                                                                                                    |
| Das Blatt "Start"<br>Das Blatt "Start, enthält Voreinstellungen, die bei der<br>Benutzung der Excelmappe verwendet werden.<br>Z.B.                                                                 | 3     John Statistics versioning for Projekted totas i Raumklima-Projekted 0018-Schroerst     Full     Full                                                                                                    |
| <ul><li>Stammordner</li><li>Auftragnehmer</li><li>Auftraggeber</li></ul>                                                                                                    | Dreckumfang     Bestellung Lüftungslöger-Exosimappe Version Plus.       22     Oppyright 2009-2014     Blatt "Bericht" (Deckblatt)<br>10     10       24     Horkert Treuemicht<br>25     Unus left dicht. do     Diagramm "Alles"<br>10     10       26     Gefüllte Abschnittsdiagramme<br>Blatt "Mattin"<br>28     Blatt "Mattin"<br>10     10       28     Blatt "Mattin"<br>10     10     10       29     Erklärungen<br>10     10     10                                                                                                    |
| <ul> <li>Objekt</li> <li>Projektkennung</li> <li>Aufstellungsorte der Datenlogger</li> <li>Druckumfang</li> <li>Steuerung der Diagrammachsen</li> <li>Formatiorung von Kommontar Markon</li> </ul> | 30       Automatik der Y-Ackses der Diagramme (relativ)       Standardwerte       X-Ackse der Abschnittzdiagramme         31       Abstand der Feuchtekurven von der Achsenobergrenze       3       3       3         32       Abstand der Temperaturkurven von der Achsenobergrenze       3       3       3         32       Abstand der Temperaturkurven von Achsenobergrenze       10       10       10         33       Abstand der Temperaturkurven von Achsenobergrenze       3       3         32       e der Lüftungsmarke bezogen auf Achsenuntergrenze der Feuchteachse       2       2         34       baltefd leges Sie fest, wie die sestrecktes Achses is des Diagrammes vergebes werdes:       relativ       Beginn         42       Feste Y-Achses (absolut)       Beispielwerte       10         44       Feste Y-Achses (absolut)       Beispielwerte       geladener Zeitraum:       23 Tese         45       Feuchte Achsenobergrenze absolut       100       90       10       10         46       Temperatur Achsenobergrenze absolut       100       90       10       10         47       Temperatur Achsenobergrenze absolut       10       25       10       10         48       Temperatur Achsenobergrenze absolut       10       15       43       10 |
| <ul> <li>Vorgaben zu den Datenquellen</li> </ul>                                                                                                    | 50<br>51 Formatierungen<br>52 Formatierung der Kommentarzeile in den Abschnittsdiagrammen:<br>53<br>54 Autometisch in Guteckton eingetregener Toxt:<br>54 Marken: Start-Hr.: mit Anleitung für Text in Spalte B                                                                                                    |
| Diese Vorgaben werden an verschiedenen Stellen der<br>erzeugten Dokumente wiedergegeben.                                                                                                    | sputchnummerierte Marken       An dieser Stelle ist folgendes zu beobachten:       >refiz:       1       Strg + p       Mit dem Text in Spalte B jevei<br>in einer Zelle bleibent         si       Hier findet eine Erwärmung des Raumes durch eine<br>Wärmequelle statt.       >me       1       Strg + p       Mit dem Text in Spalte B jevei<br>in einer Zelle bleibent         si       ***       Strg + h       Die Zelten sind auf Zeitenumbru<br>formatiert.         si       ***       Strg + h       Die Zelten sind auf Zeitenumbru<br>formatiert.                                                                                                    |
| So müssen sie nicht mehrfach eingegeben werden.                                                                                                    | ق<br>ما ndbare Einzweckmarke 3 <mark>Hieristein Lüftungsvorgang zu beobachten. عند Strg + 1 "Alt + Zeilenvorschub" einzugeb<br/>الا</mark>                                                                                                    |
| Bitte benutzen Sie die blau hinterlegten Hilfetext-Aufrufe.                                                                                                    | Andbare Einzweckmarke 4 Hier ist die Wirkung der Nachtabsenkung zu beobachten. Strg + n Strg + n Strg - n                                                                                                    |
| Außerdem sind Links zu Dokumenten im Internet<br>aufgeführt.                                                                                                    | Grind     Dateskerkenft / Loggertyp     Darstellung     Dates:     Stepreite:     Offset:       46     Basisdaten T1 und F1     Doztmans >LOG32THK     ?     T+F     1     Offset T1:     0,0       71     itzliehe Daten T2 und F2     Doztmans >LOG32THK     ?     T+F     Offset T2:     0,0       74     zusätzliche Daten T3     Doztmans >LOG32THK     ?     nur T     Offset T3:     0,0                                                                                                    |

| Start | Daten | Analyse | Bericht | Matrix | Gutachten | aw | Erklärungen | Alles | 1 |
|-------|-------|---------|---------|--------|-----------|----|-------------|-------|---|
|-------|-------|---------|---------|--------|-----------|----|-------------|-------|---|

Das Blatt "Daten"

|    | ٨                                 | в                          | C                 | 5                 | -               | E                 | <u>^</u>          | É.        |              | E              | K                        | 1           | N.A.     | N        | 0             | -  |
|----|-----------------------------------|----------------------------|-------------------|-------------------|-----------------|-------------------|-------------------|-----------|--------------|----------------|--------------------------|-------------|----------|----------|---------------|----|
| -  | A                                 | D                          | C                 | U                 |                 | г.                | G                 |           | -            | J              | n                        | L           | IVI      | IN       | 0             | _  |
| 2  | Dateneinlesung:                   | 21.07.16 18:00:26          |                   |                   | -               |                   | 70.00             |           |              | 7              | ?                        | 7           |          |          | í 🛛           | -  |
| 3  | Spalteninhalt:                    | Zeit                       | 11°C              | F1 %              | 12°C            | F2 %              | 13 %C             | Luftung   | TF100-1 °C   | aw-Wert-1      | abs. F1 g/m <sup>3</sup> | norm. F1 %  | Spalteni | nhalt    | - an -        |    |
| 4  | Minimum:                          | 29.02.2016 15:49:31        | 3,9               | <u>10,4</u>       |                 |                   |                   |           | <u>-9,1</u>  |                | 2,4                      | <u>13,1</u> | -        | C        | $\sim$        | Z  |
| 5  | Maximum:                          | 23.03.2016 13:44:31        | <u>31,9</u>       | 50,4              |                 |                   |                   | Statistik | 13,7         |                | <u>11,3</u>              | 67,0        | -        | Ç ?      | ? 🔿 🖥         |    |
| 6  | Mittelwert:                       |                            | 20,0              | 37,0              |                 |                   |                   |           | 4,5          |                | 6,4                      | 37,0        |          | L.       |               |    |
| 7  | $\langle \rangle \langle \rangle$ | gefüllte Zeilen von/bis:   | Tage:             | Mar               | ope mit Messda  | aten in           |                   | Analyse   |              | Analyse        | Analyse                  | Analyse     |          |          | - °,          |    |
| 8  | ?                                 | 31                         | 22,9              | Arb               | eitsordner sne  | ichern ?          |                   | Lüftunger | 2            | Spalte I       | Spalte K                 | Spalte L    |          |          |               |    |
| 9  |                                   | 6630                       |                   | 711.5             | ensorance spe   | enem              |                   | carcanger |              | opurcos        | oparto it                | opurco c    |          |          | Ŷ I           | Ξ  |
| 10 |                                   | Messtakt hh:mm:ss :        | 00:05:00          | Name:             | Lueftungslogger | -12-09-06xlsm     |                   |           |              | 1.             | 2                        |             |          | 4000     |               | _  |
| 11 | Pfad:                             | D:\Raumklima-Projekte      | \0018-Schroers    | 5\                |                 |                   |                   |           |              |                |                          |             | 1        | 000      |               |    |
| 12 | Projektkennung                    |                            |                   |                   |                 |                   | Stutzen Anfang    | 29.02.201 | 6 15:49:31   | ? Stutze       | n & Diagramr             | ne neu 🚺 ?  |          |          |               |    |
| 14 |                                   | Laufwerk LOG32T(H): H      |                   |                   | T2 >> T3        | ? 🗧               | Stutzen Ende      | 23.03.201 | 6 13:44:31   |                | Ū                        |             | A        | utozoon  |               |    |
| 11 | 2                                 | 2                          |                   |                   | /               |                   |                   |           |              |                |                          |             |          | alle     |               | =  |
| 20 |                                   |                            |                   |                   |                 |                   | 7. 1. 1           | Die       |              | D              | D                        | Dent        |          |          | <b>?</b>      | -  |
| 20 | 1. Ordner                         | 2. Dateien von LOG 32      | 3. Import B       | asisdaten         | Import zu       | Isatzlich         | zusatzlich        | Diagr     | amme         | Drucken        | Drucken                  | Reset       | 2        | com alle |               |    |
| 21 | festlegen                         | TH in Ordner kopieren      | 11, 1             | -1 '              | 12,             | FZ I              | 13                | ani       | egen         | normal         | PDF                      |             |          | 100%     |               | Μ  |
| 22 |                                   | Logger-Typ:                | Dostmann a        | LOG32TH<          | Dostmann        | LOG32TH<          | Dostmann >LOG32TH | <         |              |                | Verläufe                 | mittel      |          | horizont | ale Linien:   | m  |
| 22 | Logger Kennung:                   | 10                         | 10                | 10                |                 |                   |                   | 2°        | 1 pp ( const |                | Veridure.                | initter     | ٨b       | Convri   | abt 2007      | 20 |
| 25 | Deast alles Fasher                | 13 100111/6                | 19 10011176       | 19 15011176       |                 |                   |                   |           |              |                |                          |             |          | соруп    | giit 2007     | 20 |
| 24 | Reset aller Farben                | Alttionen au den Onstante: | T4 E41            | önahan            | T2 E21          | äashan            | T2 L Keeken       | Dementer  | TErry 4      | Dautail T2     | 8 s                      |             | scnnitt  | 0.0      | 0.0           | -  |
| 20 |                                   | Aktionen zu den Spatten:   | 11, F11           | is                | 12, 12          | uschen            | 15 Loschen        | Parameter | 1733-1       | Dauten. 15     | 1.1                      | 14          | -        | 0,0      | 0,0           | -  |
| 20 |                                   | Darstellung.               | LOG32TH_15011176_ | LOG32TH_15011176_ | nem             | nem               | nem               | nem       | ja           | nem            | ja                       | ja          |          | nem      | nem           | -  |
|    | Herkunft (File):                  | LOG32TH_15011176_2016-02-  | 2016-02-          | 2016-02-          |                 |                   |                   |           |              |                |                          |             | +        | Primä    | achse         |    |
| 27 |                                   | 29T154927.DBF              | 29T154927.DBF     | 29T154927.DBF     |                 |                   |                   |           |              |                |                          |             |          | (Feu     | chte)         |    |
| 28 | Excel-Zeilen-Nr.                  | Zeit (D.M.J h:m:s)         | <<< Basisdaten :  | >>>               | <<<;            | zusätzliche Dater | >>>               |           | <            | << Analysen >: | >>                       |             | Zeige    | <<< hor  | izontale Lini | en |
| 30 | Legenden = Übers                  | chriften der Datenspalten: | T1 °C             | F1 %              | T2 °C           | F2 %              | T3 °C             | Lüftung   | TF100-1 °C   | aw-Wert-1      | abs. F1 g/m <sup>3</sup> | norm. F1 %  |          | Linie 1  | Linie 2       | Li |
| 31 | 31                                | 29.02.2016 15:49:31        | 25,3              | 47,2              |                 |                   |                   |           | 13,3         |                | 11,1                     | 65,1        |          |          |               |    |
| 32 | 32                                | 29.02.2016 15:54:31        | 25,5              | 41,3              |                 |                   |                   |           | 11,4         |                | 9,8                      | 57,6        |          |          |               |    |
| 33 | 33                                | 29.02.2016 15:59:31        | 25,6              | 41,3              |                 |                   |                   |           | 11,5         |                | 9,8                      | 58,0        |          |          |               |    |
| 34 | 34                                | 29.02.2016 16:04:31        | 25,4              | 41.1              |                 |                   |                   |           | 11,2         |                | 9,7                      | 57.0        |          |          |               |    |
| 35 | 35                                | 29.02.2016 16:09:31        | 24,1              | 40,9              |                 |                   |                   |           | 10,0         |                | 9,0                      | 52,5        |          |          |               |    |
| 20 | 26                                | 20 02 2016 16-14-21        | 22.4              | 41.0              |                 |                   |                   |           | 0.1          |                | 0.5                      | 40.5        |          |          |               | _  |

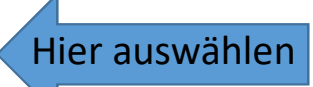

Das Blatt "Daten" ist die Schaltzentrale der Excelmappe. Enthalten sind:

- Schaltflächen zur Auslösung von Aktionen, wie Laden und Analyse von Messdaten
- Steuerung der Diagrammdarstellung
- Auflistung aller geladenen Messdaten
- eine Statistik zu den geladenen Messdaten
- zahlreiche abrufbare Hilfeund Erklärungstexte (blau gekennzeichnet)

• usw.

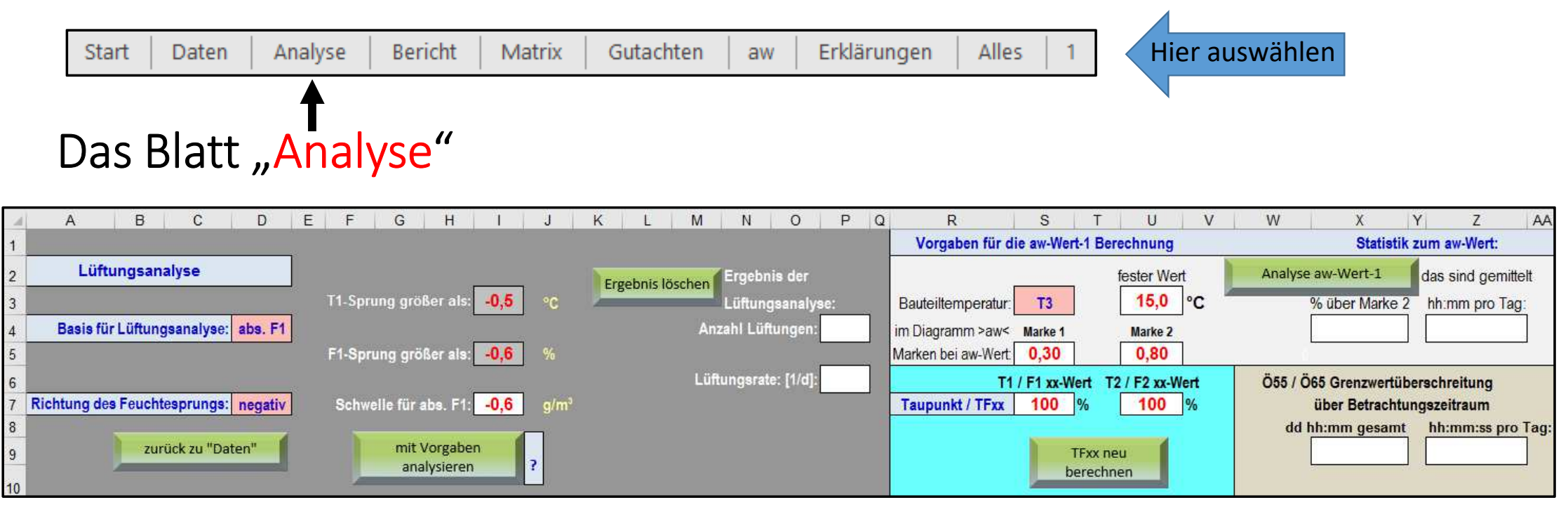

Das Blatt "Analyse" enthält Voreinstellungen und Ergebnisse zu den realisierten Analysen. Und zwar von der

- Lüftungsanalyse
- aw-Wert-Berechnung
- TFxx-Berechnung
- Ö55- und Ö65-Berechnung

Weiter ist eine Testhilfe zum Finden eines geeigneten Schwellwertes für die Lüftungsanalyse vorgesehen.

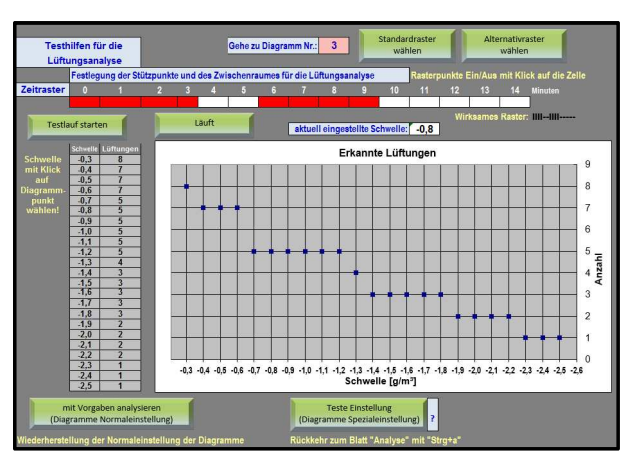

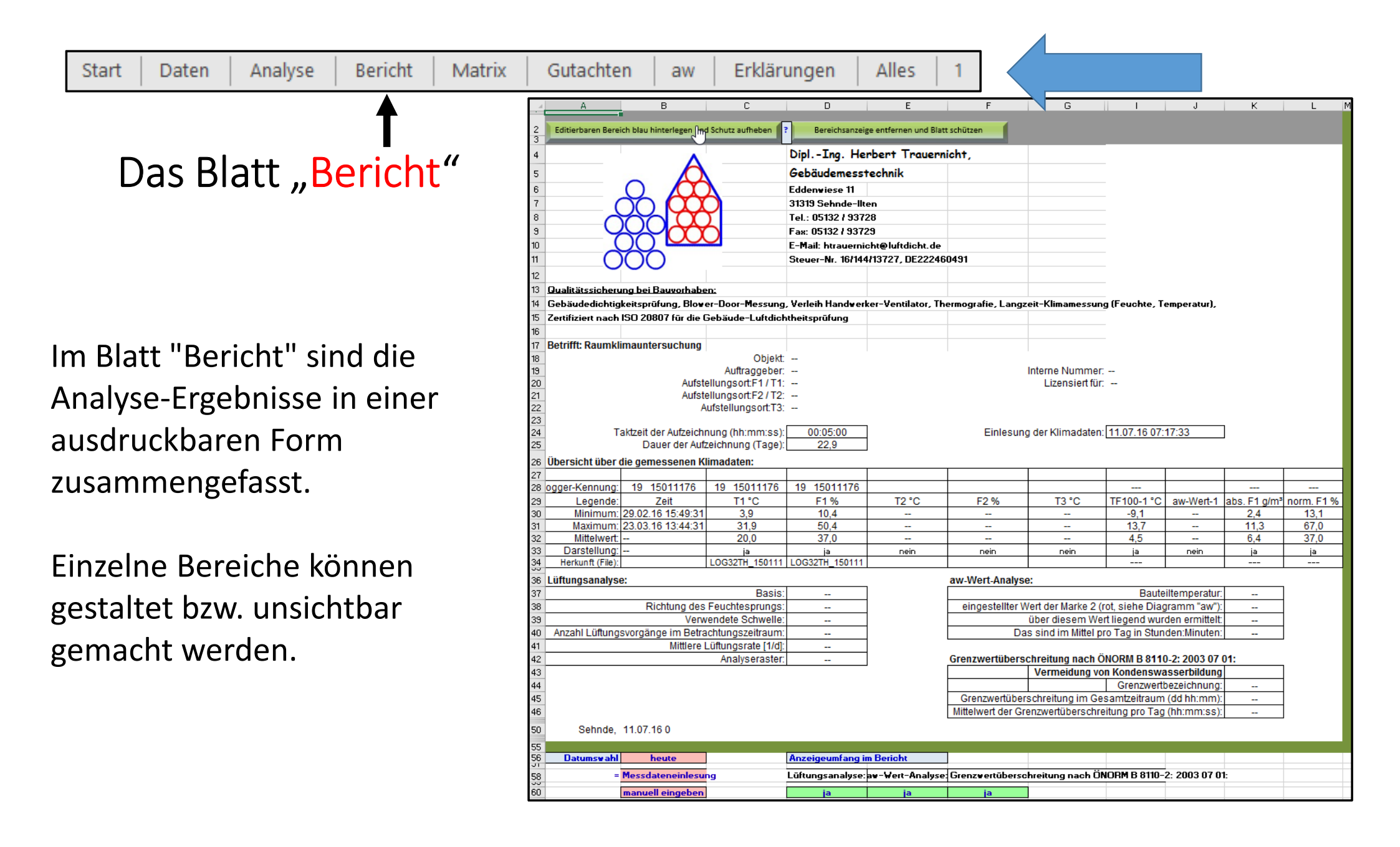

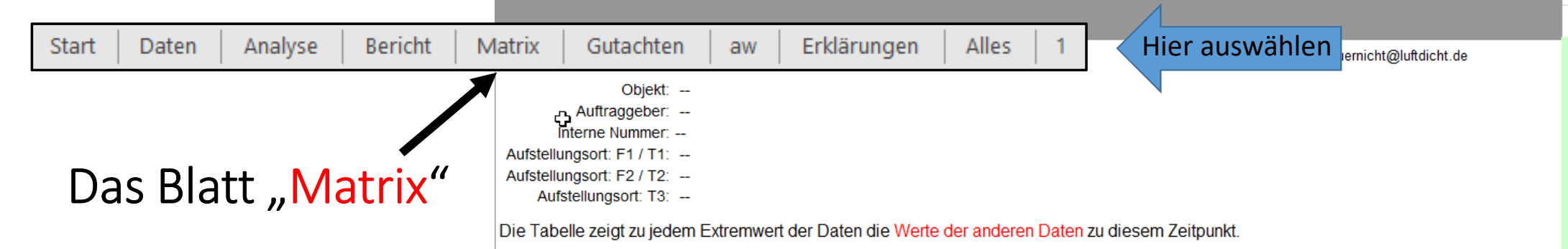

Ein Beispiel für die Auslesung (siehe Zeile mit F1 max.):

Das Maximum des Feuchtewertes (F1 max.) von 73,4% findet sich am 12.03.2012 um 08:12.

Zu dieser Zeit herrscht am Ort der Messung von F1 die Temperatur (T1) von 17,1 °C.

Diese Wertekombination der Feuchte und Temperatur entspricht einem TFxx-1 °C-Wert von 12,3 °C und einer absoluten Feuchte (abs. F1 g/m³) von 57,8 g/m³ In der gleichen Zeile sind Werte dieses Zeitpunktes von weiteren Datenquellen wiedergegeben, sofern solche geladen sind.

Die Tabelle im Blatt "Matrix" zeigt zu jedem Extremwert der Daten die Werte der anderen Daten zu diesem Zeitpunkt.

| Extremwerte              |                |       |       |       |      |       |            |            | 5                        | Stutzen Anfan |
|--------------------------|----------------|-------|-------|-------|------|-------|------------|------------|--------------------------|---------------|
|                          |                |       |       |       |      |       |            | aw-Wert-1/ |                          | aw-Wert-1/    |
| Standardbezeichnung >>   | Zeiten         | T1 °C | F1 %  | T2 °C | F2 % | T3 °C | TFxx-1 °C  | TFxx-2 °C  | abs. F1 g/m <sup>3</sup> | TFxx-2 °C     |
| Individuelle Bezeichnung |                | T1 °C | F1 %  | T2 °C | F2 % | T3 °C | TF100-1 °C | aw-Wert-1  | ÖN 55 %                  | norm. F1 %    |
| Daten Beginn             | 24.02.12 09:02 | 21,0  | 51,0  |       |      | 19,9  | 10,5       |            | 74,9                     | 54,2          |
| Daten Ende               | 12.03.12 10:37 | 19,9  | 49,3  |       |      | 19,5  | 9,0        |            | 74,3                     | 49,0          |
| T1 °C min.               | 06.03.12 08:57 | 12,8  | 50,2  |       |      | 10,8  | 2,7        |            | 61,2                     | 31,7          |
| T1 °C max.               | 24.02.12 23:27 | 22,4  | 56,8  |       |      | 5,1   | 13,4       |            | 55,1                     | 65,8          |
| F1 % min.                | 05.03.12 09:07 | 16,9  | 42,9  |       |      | 3,5   | 4,2        |            | 55,0                     | 35,3          |
| F1 % max.                | 12.03.12 08:12 | 17,1  | 73,4  |       |      | 7,8   | 12,3       |            | 57,8                     | 61,2          |
| T2 °C min.               |                |       |       |       |      |       |            |            |                          |               |
| T2 °C max.               |                |       |       |       |      |       |            |            |                          |               |
| F2 % min.                |                |       |       |       |      |       |            |            |                          |               |
| F2 % max.                |                |       |       |       |      |       |            |            |                          |               |
| T3 °C min.               | 06.03.12 06:47 | 18,4  | 63,4  |       |      | 1,9   | 11,3       |            | 55,0                     | 57,4          |
| T3 °C max.               | 25.02.12 11:32 | 18,7  | 57,8  |       |      | 21,9  | 10,2       |            | 77,9                     | 53,3          |
|                          |                |       |       |       |      |       |            |            |                          |               |
| TF100-1 °C min.          | 06.03.12 09:02 | 12,8  | 49,6  |       |      | 11,4  | 2,5        |            | 62,1                     | 31,3          |
| TF100-1 °C max.          | 08.03.12 07:32 | 22,0  | 62,8  |       |      | 4,7   | 14,6       |            | 55,0                     | 71,0          |
| aw-Wert-1 min.           |                |       |       |       |      |       |            |            |                          |               |
| aw-Wert-1 max.           |                |       |       |       |      |       |            |            |                          |               |
| ÖN 55 % min.             | 24.02.12 23:32 | 22,4  | 57,3  |       |      | 4,9   | 13,6       |            | 55,0                     | 66,4          |
| ÖN 55 % max.             | 25.02.12 11:32 | 18,7  | 57,8  |       |      | 21,9  | 10,2       |            | 77,9                     | 53,3          |
| norm. F1 % min.          | 06.03.12 09:02 | 12,8  | 49,6  |       |      | 11,4  | 2,5        |            | 62,1                     | 31,3          |
| norm. F1 % max.          | 08.03.12 07:32 | 22,0  | 62,8  |       |      | 4,7   | 14,6       |            | 55,0                     | 71,0          |
|                          |                |       |       |       |      |       |            |            |                          |               |
| Mittelwerte              |                | 18,75 | 60,85 |       |      | 7,73  | 11,02      |            | 58,23                    | 56,36         |
|                          |                |       |       |       |      |       |            |            |                          |               |

|                                      | Start Daten Analyse Bericht Matrix Gutachten aw Erklärungen                                                                                                    | Alles   1 Hier auswählen                                                                                                    |
|--------------------------------------|----------------------------------------------------------------------------------------------------|----------------------------------------------------------------------------------------------------|
|                                      | ▲<br>Das Blatt "Gutachten"                                                                                                    |                                                                                                    |
| 4<br>6<br>8<br>0<br>2<br>4<br>5<br>6 | A       B       C         Raumklimauntersuchung       - Gutachten und Erklärungen zu den Diagrammen         Objekt:          Auftraggeber:          Auftraggeber:          InteDe Nummer:          Auftragnehmer:       DiplIng. H. Trauemicht, Tel.: 05132 93728, www.luftdicht.de         Lizensiert für:          Hier die Fragestellung der Untersuchung:          Hier die Fragestellung reinschreiben! Dabei dafür sorgen, dass der Text in dieser einen Zelle bleibt. Anleitung dazu siehe | <ul> <li>Im Blatt "Gutachten" können</li> <li>Fragestellung der Untersuchung</li> <li>Ergebnis der Untersuchung<br/>formuliert werden.</li> </ul> |
| 17<br>18<br>19                       | ?       rechts.         Ergebnis der Untersuchung:                                                                                                    | Außerdem kann zu jeder<br>eingetragenen Kommentarmarke in<br>den Abschnittsdiagrammen der                                                         |
| 21<br>22<br>24                       | Marke in Zeile mit ausgewählter Kommentar-Zeile in "Gutachten" und Diagrammen entfernen!         Marke       Diagrammen Nr.       Kommentar zur Marke         >L       11                                                                                                    | zugehörige Kommentar<br>untergebracht werden.                                                                                                    |

Der Wechsel zwischen der Marke im Abschnittsdiagramm und der zugehörigen Zeile in Blatt Gutachten wird durch eingefügte Verlinkungen optimal unterstützt.

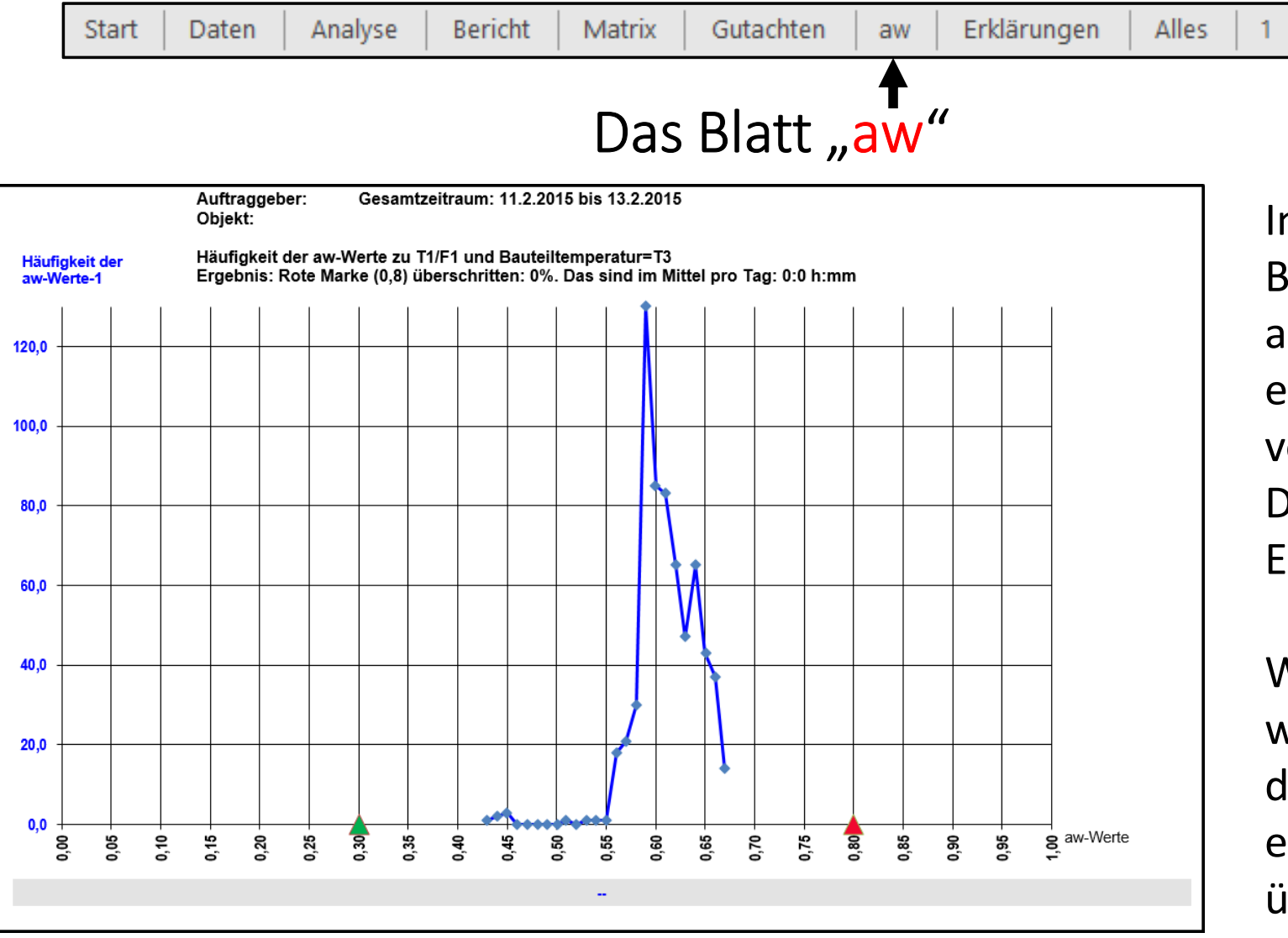

Im Blatt "aw" ist für den Betrachtungszeitraum aufgezeichnet, wie häufig die einzelnen aw-Werte vorkommen. Diese Darstellung gibt einen guten Eindruck zur Schimmelgefahr.

Hier auswählen

Weiter wird angezeigt, in wieviel Prozent der Zeit ein durch eine rote Marke eingetragener Wert überschritten wird.

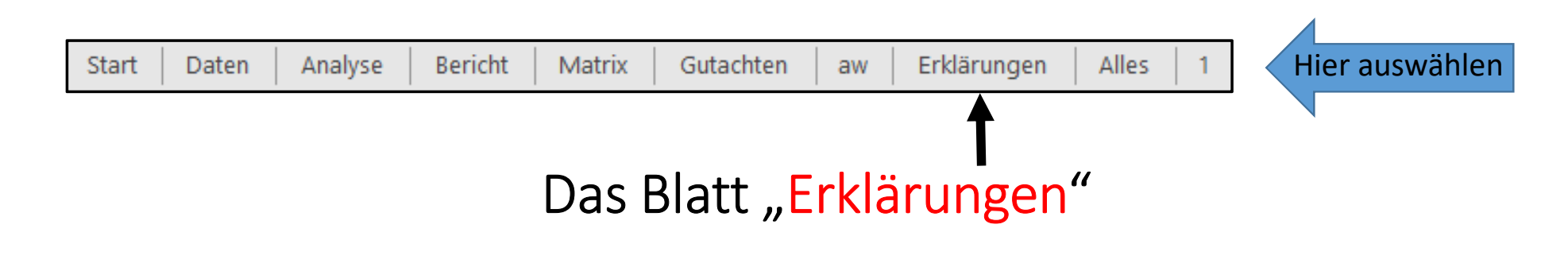

|    | A            | EC                                                                                                    |
|----|--------------|----------------------------------------------------------------------------------------------------|
| 14 | T2 °C        | Dies sind zusätzlichen Temperatur-Messdaten vom Messort 2. Sie können zum Vergleich herangezogen werden.                                                                                                    |
| 16 | F2 %         | Dies sind zusätzlichen Feuchte-Messdaten vom Messort 2.                                                                                                    |
| 18 | тз °С        | Dies sind zusätzlichen Temperatur-Messdaten vom Messort 3. Sie werden je nach verwendeten Analysen z.B. als Bauteiltemperatur (siehe aw-Wert) oder als Außentemperatur (siehe ÖN 55/65 %) verwendet.                                                                                                    |
| 20 | Lüftungen    | Ein Luftaustausch (Lüftung) beinflusst das Raumklima deutlich. Mit einem einstellbaren Erkennungsalgorithmus wird der<br>Luftaustausch erkannt. Die Lüftungen werden gezählt und die mittlere Zahl der Lüftungen pro Tag wird ermittelt.                                                                                                    |
| 22 | TFxx-1 °C    | Dies sind aus T1 und F1 errechnete Temperaturwerte, bei dem die relative Feuchte sich zum Wert "xx" gewandelt hat. Der Wert xx wird im Blatt "Analyse" vorgegeben. Bei Auslieferung der Excelmappe ist der Wert 100 eingetragen. Der Wert TF100-1 entspricht dann der Taupunkttemperatur. Bei Eintragung eines anderen Wertes, z.B. 80, kann je nach Schimmelart geprüft werden, ob Schimmelwachstum zu erwarten ist. |
| 24 | TFxx-2 °C    | Dies sind aus T2 und F2 errechnete Temperaturwerte, bei denen die relative Feuchte sich zum Wert "xx" gewandelt hat. Der Wert xx wird im Blatt "Analyse" vorgegeben.                                                                                                    |
| 26 | aw-Wert-1    | Dies ist der aus T1, F1 und einer Bauteiltemperatur errechnete aw-Wert-1. Dieser wird bei der Beurteilung von Schimmelgefahr verwendet. Als Quelle für die Bauteiltemperatur kann im Blatt "Analyse" wahlweise ein fester Wert oder ggf. die geladene Temperatur T3 vorgegeben werden.                                                                                                    |
| 28 | abs. F1 g/m3 | Dies ist die aus T1 und F1 berechnete absolute Feuchte in g/m³.                                                                                                    |
| 30 | abs. F2 g/m3 | Dies ist die aus T2 und F2 berechnete absolute Feuchte in g/m³.                                                                                                    |
| 32 | norm. F1 %   | Dies ist die von T1 und F1 abgeleitete normierte Feuchte. Das ist die Feuchte, die sich einstellt, wenn die Temperatur auf 20°C verändert würde.                                                                                                    |
| 34 | ÖN 55 %      | Dies ist ein von der Außentemperatur T3 abgeleiteter Schimmelrisiko-Grenzwert für norm. F1 %, der nach der österreichischen Norm ÖNORM B 8110-2: 2003 07 01 berechnet ist.                                                                                                    |
| 36 | ÖN 65 %      | Dies ist ein von der Außentemperatur T3 abgeleiteter Kondensatbildungsrisiko-Grenzwert für norm. F1 %, der nach der österreichischen Norm ÖNORM B 8110-2: 2003 07 01 berechnet ist.                                                                                                    |

In diesem Blatt sind alle Messwerte und alle davon abgeleiteten Analysewerte in Textform beschrieben. Es kann mit ausgedruckt werden.

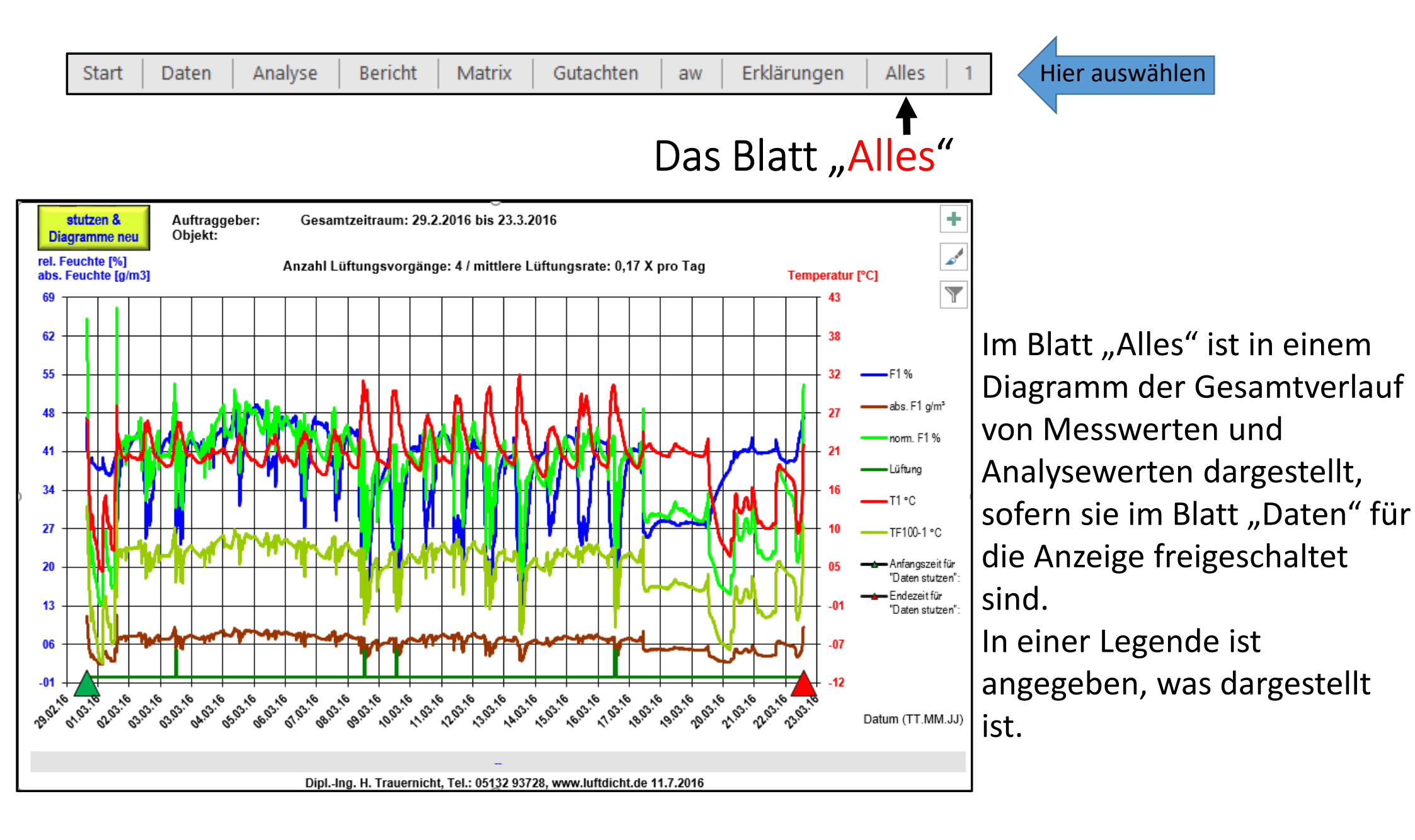

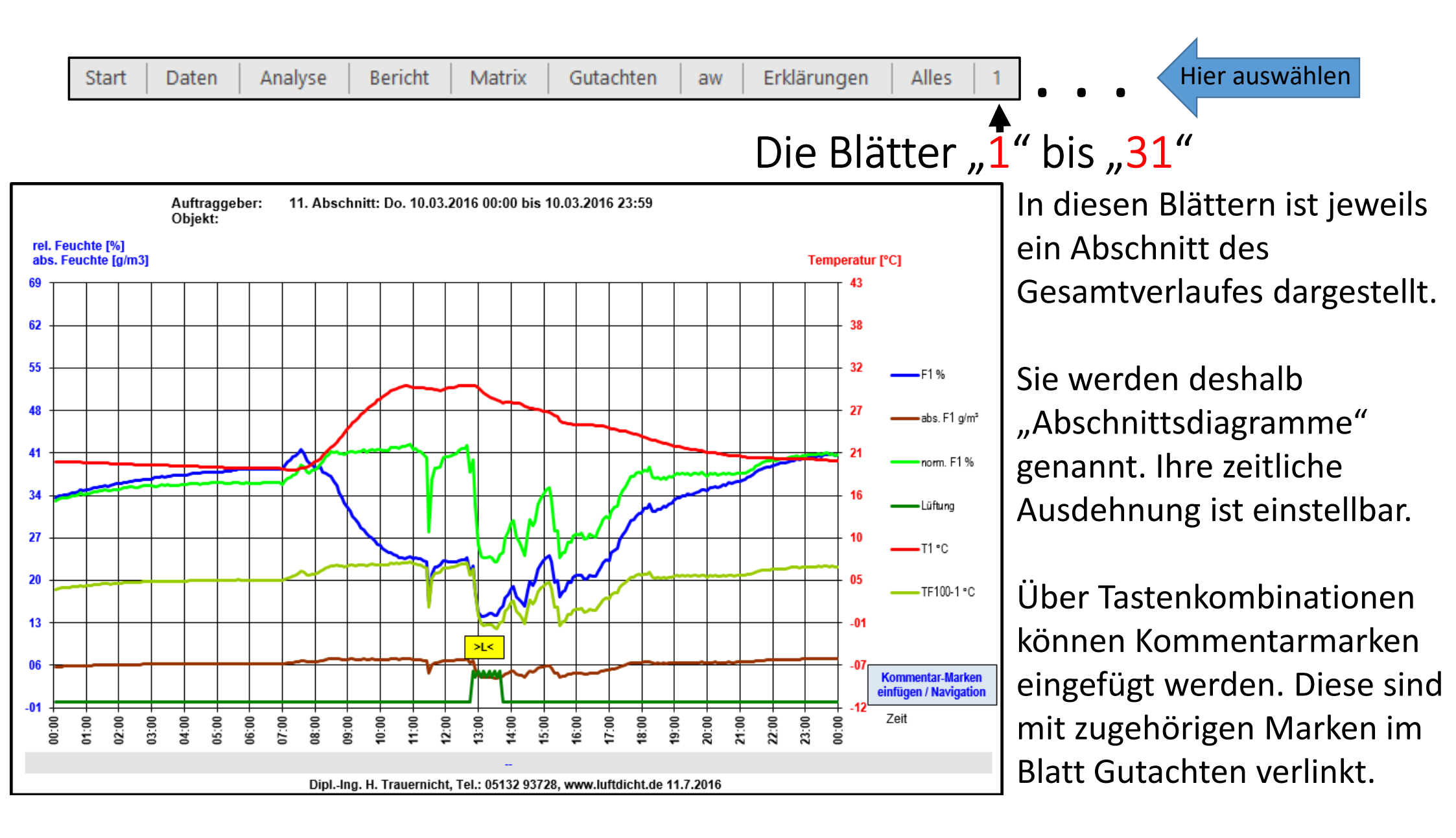